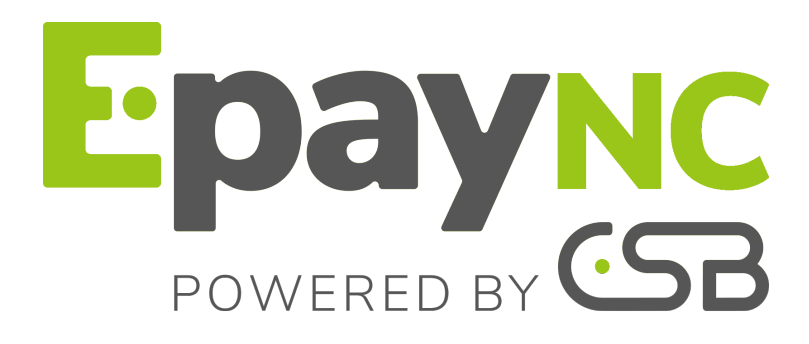

Cartes de test

**Guide d'implémentation** 

Version du document 1.8

# Sommaire

| 1. HISTORIQUE DU DOCUMENT            | 3   |
|--------------------------------------|-----|
| 2. CONTACTER L'ASSISTANCE TECHNIQUE  | . 4 |
| 3. CHOISIR UNE CARTE DE TEST         | . 5 |
| 4. RÉALISER UN PAIEMENT EN MODE TEST | . 8 |

## **1. HISTORIQUE DU DOCUMENT**

| Version | Auteur                                            | Date       | Commentaire                                                                                                    |
|---------|---------------------------------------------------|------------|----------------------------------------------------------------------------------------------------|
| 1.8     | CSB<br>(Calédonienne<br>de Services<br>Bancaires) | 20/03/2019 | Remplacement des numéros de carte de test JCB par des<br>numéros de carte validant le contrôle de clé de Lühn.                                                                  |
| 1.7     | CSB<br>(Calédonienne<br>de Services<br>Bancaires) | 05/12/2018 | <ul> <li>Correction d'une erreur dans le numéro d'une carte de TEST<br/>Mastercard.</li> <li>Suppression du cas de test "Paiement refusé, transaction à<br/>forcer".</li> </ul> |
| 1.6     | CSB<br>(Calédonienne<br>de Services<br>Bancaires) | 01/06/2018 | Version initiale                                                                                                    |

Ce document et son contenu sont strictement confidentiels. Il n'est pas contractuel. Toute reproduction et/ou distribution de ce document ou de toute ou partie de son contenu à une entité tierce sont strictement interdites ou sujettes à une autorisation écrite préalable de CSB (Calédonienne de Services Bancaires). Tous droits réservés.

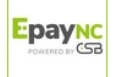

## 2. CONTACTER L'ASSISTANCE TECHNIQUE

Pour toute question technique ou demande d'assistance, nos services sont disponibles de 07h30 à 17h30

| par téléphone au : | (687) 46 33 33 |
|--------------------|----------------|
| par e-mail :       | sav@csb.nc     |

Pour faciliter le traitement de vos demandes, il vous sera demandé de communiquer votre identifiant de boutique (numéro à 8 chiffres).

Cette information est disponible dans l'e-mail d'inscription de votre boutique ou dans le Back Office Marchand (menu **Paramétrage > Boutique > Configuration**).

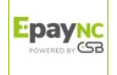

La plateforme de paiement met à votre disposition des numéros de cartes bancaires pour la réalisation de paiement en mode test.

Différents cas de paiement peuvent être **simulés** en faisant varier le numéro de carte comme indiqué dans les tableaux ci-dessous.

Le marchand peut tester ces cas de paiement en mode :

- paiement par formulaire,
- paiement par web services,
- ou paiement manuel.
- Cartes CB, VISA

| Numéro de carte | Cas de test vérifié                                                                                            |
|-----------------|----------------------------------------------------------------------------------------------------|
| 497010000000014 | Paiement accepté avec authentification 3D Secure                                                               |
| 497010000000022 | Paiement avec authentification 3D Secure interactive                                                           |
| 497010000000030 | Paiement accepté, marchand non enrôlé 3D Secure                                                                |
| 497010000000105 | Paiement accepté, acheteur enrôlé 3D Secure, statut = ATTEMPT                                                  |
| 497010000000048 | Paiement accepté, acheteur non enrôlé 3D Secure                                                                |
| 497010000000006 | Paiement accepté, contrôle clé de Luhn effectué                                                                |
| 497010000000055 | Paiement accepté, garantie de paiement = NO                                                                    |
| 497010000000063 | Paiement refusé pour cause d'authentification 3D Secure échouée, l'acheteur n'est pas parvenu à s'authentifier |
| 497010000000071 | Paiement refusé, autorisation refusée pour cause de plafond dépassé                                            |
| 497010000000089 | Paiement refusé, autorisation refusée suite à erreur dans le cryptogramme visuel<br>saisi                      |

#### Cartes prépayées VISA TRADITIONAL, PREPAID MAESTRO

| Туре             | Numéro de carte | Cas de test vérifié              |
|------------------|-----------------|----------------------------------|
| VISA TRADITIONAL | 497020000000012 | Paiement accepté                 |
| PREPAID MAESTRO  | 500059030000006 | Paiement refusé - Ne pas honorer |

#### Cartes commerciales VISA CLASSIC, MASTERCARD BUSINESS

| Туре                | Numéro de carte  | Cas de test vérifié | Pays |
|---------------------|------------------|---------------------|------|
| VISA CLASSIC        | 497036003000042  | Paiement accepté    | FRA  |
| MASTERCARD BUSINESS | 5000620300000001 | Paiement accepté    | FRA  |
| MASTERCARD BUSINESS | 5000630300000018 | Paiement accepté    | USA  |

#### Cartes personnelles VISA SIGNATURE, MASTERCARD BLACK

| Туре             | Numéro de carte | Cas de test vérifié |
|------------------|-----------------|---------------------|
| VISA SIGNATURE   | 497030003000006 | Paiement accepté    |
| MASTERCARD BLACK | 500061030000002 | Paiement accepté    |

#### Carte CB PURE

| Numéro de carte | Cas de test vérifié                              |  |
|-----------------|--------------------------------------------------|--|
| 497020000000038 | Paiement accepté avec authentification 3D Secure |  |

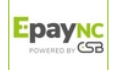

### • Cartes e-CARTE BLEUE

| Numéro de carte | Cas de test vérifié                                                 |
|-----------------|---------------------------------------------------------------------|
| 415056000000011 | Paiement accepté                                                    |
| 415056300000094 | Paiement refusé, autorisation refusée pour cause de plafond dépassé |

## • Cartes VISA ELECTRON

| Numéro de carte | Cas de test vérifié                                                                                            |
|-----------------|----------------------------------------------------------------------------------------------------|
| 491748000000008 | Paiement accepté avec authentification 3D Secure                                                               |
| 491748000000016 | Paiement avec authentification 3D Secure interactive                                                           |
| 491748000000024 | Paiement accepté, marchand non enrôlé 3D Secure                                                                |
| 491748000000032 | Paiement accepté, acheteur non enrôlé 3D Secure                                                                |
| 491748000000057 | Paiement accepté, garantie de paiement = NO                                                                    |
| 491748000000065 | Paiement refusé pour cause d'authentification 3D Secure échouée, l'acheteur n'est pas parvenu à s'authentifier |
| 491748000000073 | Paiement refusé, autorisation refusée pour cause de plafond dépassé                                            |
| 491748000000081 | Paiement refusé, autorisation refusée suite à erreur dans le cryptogramme visuel saisi                         |

## Cartes MASTERCARD

| Numéro de carte  | Cas de test vérifié                                                                                            |
|------------------|----------------------------------------------------------------------------------------------------|
| 597010030000018  | Paiement accepté avec authentification 3D Secure                                                               |
| 597010030000026  | Paiement avec authentification 3D Secure interactive                                                           |
| 597010030000034  | Paiement accepté, marchand non enrôlé 3D Secure                                                                |
| 5970100300000166 | Paiement accepté, acheteur enrôlé 3D Secure, statut = ATTEMPT                                                  |
| 597010030000042  | Paiement accepté, acheteur non enrôlé 3D Secure                                                                |
| 597010030000067  | Paiement accepté, garantie de paiement = NO                                                                    |
| 597010030000075  | Paiement refusé pour cause d'authentification 3D Secure échouée, l'acheteur n'est pas parvenu à s'authentifier |
| 597010030000083  | Paiement refusé, autorisation refusée pour cause de plafond dépassé                                            |
| 597010030000091  | Paiement refusé, autorisation refusée suite à erreur dans le cryptogramme visuel saisi                         |

## Cartes MAESTRO

| Numéro de carte  | Cas de test vérifié                                                                                            |
|------------------|----------------------------------------------------------------------------------------------------|
| 500055000000029  | Paiement accepté avec authentification 3D Secure                                                               |
| 500055000000011  | Paiement avec authentification 3D Secure interactive                                                           |
| 500055000000003  | Paiement accepté, marchand non enrôlé 3D Secure                                                                |
| 500055000000037  | Paiement accepté, acheteur non enrôlé 3D Secure                                                                |
| 5000550000023052 | Paiement accepté, garantie de paiement = NO                                                                    |
| 500055000000060  | Paiement refusé pour cause d'authentification 3D Secure échouée, l'acheteur n'est pas parvenu à s'authentifier |
| 500055000000078  | Paiement refusé, autorisation refusée pour cause de plafond dépassé                                            |
| 500055000000086  | Paiement refusé, autorisation refusée suite à erreur dans le cryptogramme visuel saisi                         |

#### • Cartes AMEX

| Numéro de carte | Cas de test vérifié                                                              |  |
|-----------------|----------------------------------------------------------------------------------|--|
| 37828200000008  | Paiement AMEX accepté                                                            |  |
| 37828200000024  | Paiement AMEX refusé, ne pas honorer                                             |  |
| 37828300000000  | Paiement AMEX SafeKey, carte enrôlée, authentification SUCCESS, paiement accepté |  |
| 37828300000001  | Paiement AMEX SafeKey, carte enrôlée, authentification ATTEMPT, paiement accepté |  |
| 37828300000002  | Paiement AMEX SafeKey, carte enrôlée, authentification interactive               |  |

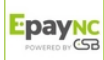

| Numéro de carte | Cas de test vérifié                                                                 |
|-----------------|-------------------------------------------------------------------------------------|
| 37828300000003  | Paiement AMEX SafeKey, carte non enrôlée, paiement accepté                          |
| 37828300000004  | Paiement AMEX SafeKey, vérification enrôlement indisponible, paiement accepté       |
| 37828300000005  | Paiement AMEX SafeKey, carte enrôlée, authentification FAILED, paiement refusé      |
| 37828300000006  | Paiement AMEX SafeKey, carte enrôlée, authentification UNAVAILABLE, paiement refusé |

#### • Cartes JCB

| Numéro de carte       | Cas de test vérifié |
|-----------------------|---------------------|
| 35280000000000000000  | Paiement accepté    |
| 352800000000000001    | Paiement refusé     |
| 252800000000000000000 | Paiement refusé     |

La date d'expiration et le cryptogramme sont à votre libre choix (Ex: date = 0420 et cryptogramme = 123).

### **Remarques**

Toutes les transactions réalisées en mode TEST sont visibles par les personnes habilitées sur le Back Office Marchand dans le menu **Gestion** > **Transactions de TEST**.

Les résultats des tests ci-dessus sont conditionnés par l'état d'enrôlement de votre contrat. Tant que vous ne recevez pas l'e-mail vous informant de l'activation de la garantie qui vous concerne (3D Secure, SafeKey ou JSecure), les paiements de tests seront réalisés sans garantie.

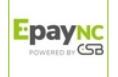

## 4. RÉALISER UN PAIEMENT EN MODE TEST

L'utilisateur peut réaliser un paiement en mode formulaire, paiement manuel ou web services.

#### Réaliser un paiement test en mode formulaire

1. Affichez la page de choix du moyen de paiement.

#### Remarques :

Pour afficher la page de choix du moyen de paiement, l'utilisateur peut :

- configurer sa page de paiement en mode test,
- ou créer un ordre de paiement test par e-mail à partir du Back Office Marchand.

#### 2. Cliquez sur le moyen de paiement à tester.

La page de saisie des données bancaires s'affiche.

|                                        | http://www.democsb.com                                                                                         |          |
|----------------------------------------|----------------------------------------------------------------------------------------------------|----------|
| Identifiant du marchand :              |                                                                                                    | 70159758 |
| Numéro de transaction :                |                                                                                                    | 919990   |
| Montant :                              |                                                                                                    | 100 XPF  |
| L'adresse de ce site de paiement préfi | xée par https indique que vous êtes sur un site sécurisé et que vous pouvez régier votre achat en toute tranqu | illité.  |
|                                        | Informations de la carte                                                                                       |          |
| Numéro de carte                        |                                                                                                    |          |
| Expire fin                             | mois 🔻 année 🔻                                                                                                 |          |
| Cryptogramme visuel de la carte        | 0                                                                                                    |          |
|                                        | VALIDER                                                                                                    |          |

Image 1 : Saisie des informations du moyen de paiement

La liste des numéros de carte de paiement disponibles s'affiche en dessous.

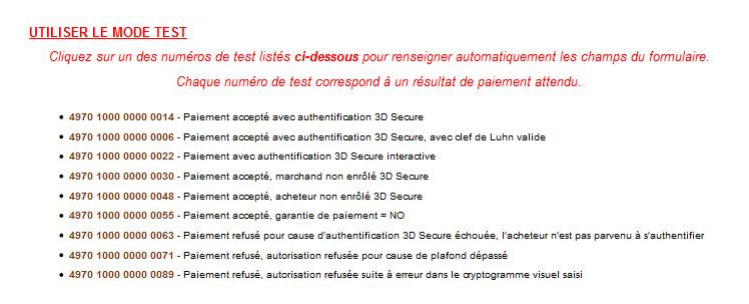

## 3. Cliquez sur le numéro de carte souhaité.

Les champs de saisie des données bancaires se remplissent automatiquement.

## 4. Cliquez sur le bouton Valider pour finaliser le paiement.

La page de résultat du paiement s'affiche.

En cas de succès, les détails du paiement sont présentés à l'utilisateur avec la possibilité de télécharger le ticket en format PDF.

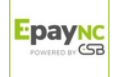

En cas d'échec, un message s'affiche. L'utilisateur est informé du refus de la demande de paiement.

#### Réaliser un paiement test en mode manuel

- 1. Choisissez le paiement manuel depuis votre Back Office Marchand.
- 2. Sélectionnez le moyen de paiement de l'acheteur.
- 3. Saisissez le montant de la transaction.
- 4. Sélectionnez la devise de la transaction.
- 5. Cliquez sur Moyen de paiement de test.

La page Choix du moyen de paiement de test s'affiche.

| ● CB                                                                                                    |                                                                                                    |
|----------------------------------------------------------------------------------------------------|----------------------------------------------------------------------------------------------------|
| Montant *:<br>Devise *:<br>Numéro de carte *:<br>Date d'expiration *:<br>Cryptogramme visuel:                                                                                                    | UR (Euro) V<br>Moven de paiement de test<br>oût V 2017 V                                                           |
| Choix du moven de paiement de TEST                                                                                                    |                                                                                                    |
| 4970100000000114 : Paiement accepté avec authenti<br>4970100000000055 : Paiement accepté, garantie de p<br>4970100000000030 : Paiement accepté, amerchand nor<br>4970100000000048 : Paiement accepté, acheteur non<br>597000000000049 : Paiement accepté, acheteur non | tion 30 Secure<br>ment = NO<br>nrölé 30 Secure<br>rôlé 30 Secure                                                   |
| <u>497010000000063</u> : Paiement refusé pour cause d'au<br><u>497010000000071</u> : Paiement refusé, autorisation re                                                                                                    | entification 3D Secure échouée, l'acheteur n'est pas parvenu à s'authentifier<br>sée pour cause de plafond dépassé |

6. Cliquez sur le numéro de carte souhaité.

Les champs de saisie des données bancaires se remplissent automatiquement.

#### 7. Cliquez sur le bouton Créer pour valider la transaction.

En cas de succès, la page de détail de la transaction s'affiche. En cas d'échec, les champs de saisie restent remplis afin de faciliter d'éventuelles nouvelles tentatives.

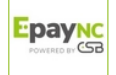